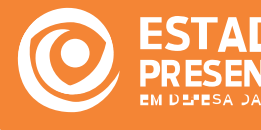

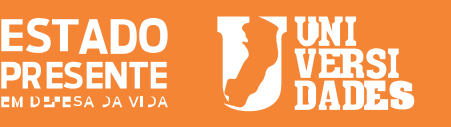

NOSSA da BOLSA da

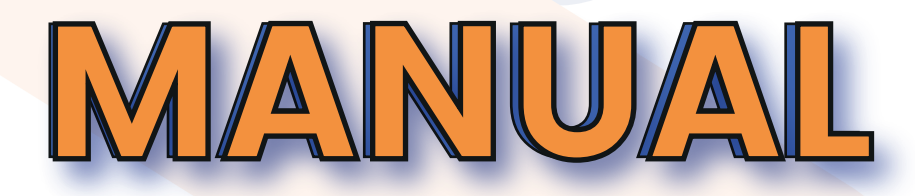

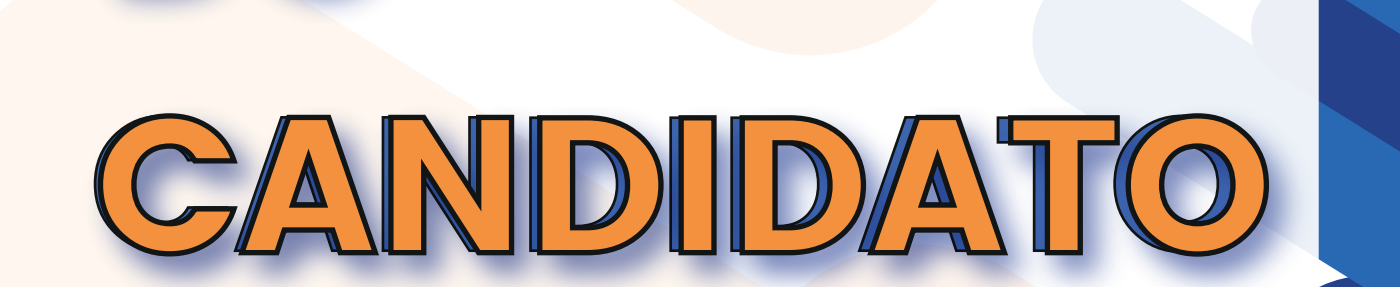

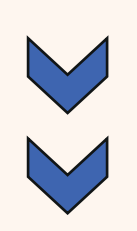

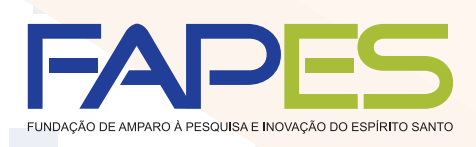

GOVERNO DO ESTADO DO ESPÍRITO SANTO Secretaria da Ciência, Tecnologia, Inovação e Educação Profissional Secretaria da Educação

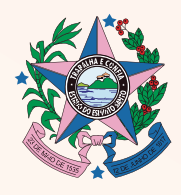

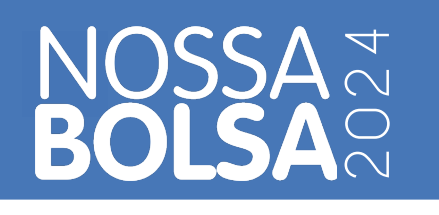

#### O que é o Programa Nossa Bolsa?

O Programa Nossa Bolsa, criado pelo Governo do Estado do Espírito Santo, por meio da Lei nº 9.263/2009 e regulamentado pelo Decreto nº 4181-R/17, tem como objetivo promover a inclusão e o desenvolvimento social e educacional por intermédio do conhecimento, concedendo bolsas a estudantes que desejam cursar a graduação em Instituições de Ensino Superior – IES privadas do Estado sem condições de custear o estudo.

O Programa integra o eixo Ensino Superior, do Sistema Universidade do Espírito Santo – UniversidadES que tem o objetivo de reunir e organizar políticas estaduais de educação profissional, de educação de níveis técnico e superior, priorizando a educação a distância, além da pesquisa, extensão e a inovação.

#### Quem pode se inscrever?

Somente serão aceitas inscrições no Programa Nossa Bolsa de CANDIDATOS à bolsa que atenderem aos seguintes requisitos:

- a. Não terem sido beneficiários do Programa Nossa Bolsa;
- b. Não tenham concluído qualquer curso de graduação;
- c. Tenham realizado o ENEM entre anos de 2019 a 2023;
- d. Residirem no estado do Espírito Santo no ato da inscrição;
- e. Forem brasileiros natos ou naturalizados;

## Além disso, poderá participar do processo seletivo do Programa, o estudante que atender uma das condições abaixo:

a. Ter estudado todo o Ensino Médio em escola pública localizada no Estado do Espírito Santo;

**b.** Ter cursado completamente o Ensino Médio em instituição privada, na condição de bolsista integral da respectiva instituição, localizada no Estado do Espírito Santo;

**c.** Ter cursado o Ensino Médio parcialmente em escola da rede pública e parcialmente em instituição privada, na condição de bolsista integral, localizadas no Estado do Espírito Santo;

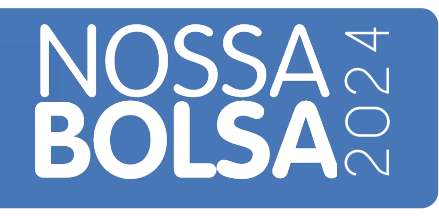

#### Qual o prazo de inscrição?

A partir das 09 horas do dia 03 de janeiro de 2024 até às 23 horas e 59 minutos do dia 17 de janeiro de 2024, observando o horário oficial de Brasília - DF.

#### Quais as modalidades de bolsa?

**a.** Integral, no caso em que a renda familiar bruta mensal per capita não exceda o valor de 01 (um) salário-mínimo vigente em 2024;

#### Qual a quantidade de bolsas disponibilizadas?

Estão disponíveis para o presente edital 1.000 bolsas, conforme Quadro de Vaga (Anexo I do edital).

#### **Como me inscrever?**

**1º.** Se cadastre no Acesso Cidadão <u>(www.acessocidadao.es.gov.br)</u>. Caso já seja cadastrado, faça login.

| Para continuar, fa                                   | ça o login abaixo                                 |
|------------------------------------------------------|---------------------------------------------------|
| Faça login usando sua conta do Acesso Cidadão        | faça login usando uma das opções abaixo:          |
| CPF ou E-mail Cadastrado<br>CPF ou E-mail Cadastrado | f Entrar com o Facebook     G Entrar com o Google |
| Senha<br>Senha                                       | Entrar com Certificado Digital                    |
| Entrar                                               |                                                   |

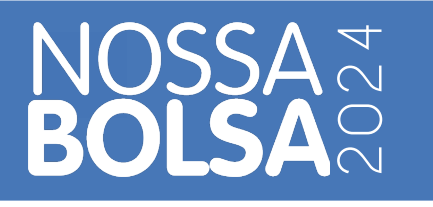

**2º.** Clique no ícone Nossa Bolsa dentro do Acesso Cidadão.

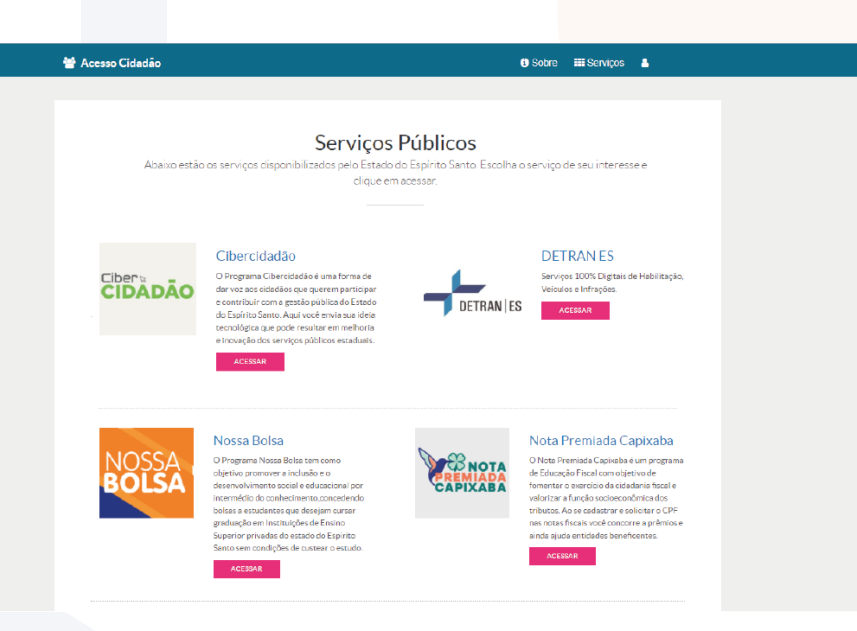

**3º.** Preencha seus dados pessoais. (é importante preencher e conferir com atenção para que todas as informações estejam corretas)

|                   |                                              | Dados - Atualizar Dados                       |                     |         |            |
|-------------------|----------------------------------------------|-----------------------------------------------|---------------------|---------|------------|
| Processo Seletivo | Meus Dados Ur · meus                         | Judos • Actualizar Dados                      |                     |         |            |
| Meus Dados        | Atualizar Dados                              |                                               |                     |         |            |
|                   | Para realizar seu prima     A Dados Possoais | iro acesso ao sistema Nossa Bolsa, preencha o | formulário abaixo.  |         |            |
|                   | Nome*                                        |                                               | Sobrenome completo* |         |            |
|                   | Nome                                         |                                               | Sobrenome completo  |         |            |
|                   | CPF cadastrado                               |                                               | Data de nascimento* |         |            |
|                   |                                              |                                               | dd/mm/aaaa          |         |            |
|                   | Nome da Mãe completo*                        |                                               | Telefone*           |         |            |
|                   | Nome da Mãe completo                         |                                               | Telefone            |         |            |
|                   | E-mail cadastrado                            |                                               |                     |         |            |
|                   |                                              |                                               |                     |         |            |
|                   | CEP*                                         | Logradouro*                                   |                     |         | Número*    |
|                   | Complemento                                  | Logiddouro                                    |                     | Bairro* | Município* |
|                   | Complemento                                  |                                               |                     | Bairro  | Município  |

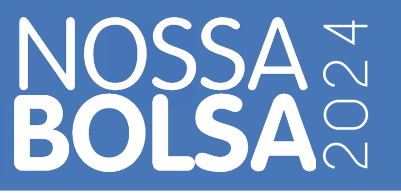

**4°.** Antes de se inscrever para uma vaga, responda a pesquisa socioeconômica clicando em **"Responda à pesquisa".** 

(caso deseje ir direto para a inscrição, você poderá responder à pesquisa ao final.)

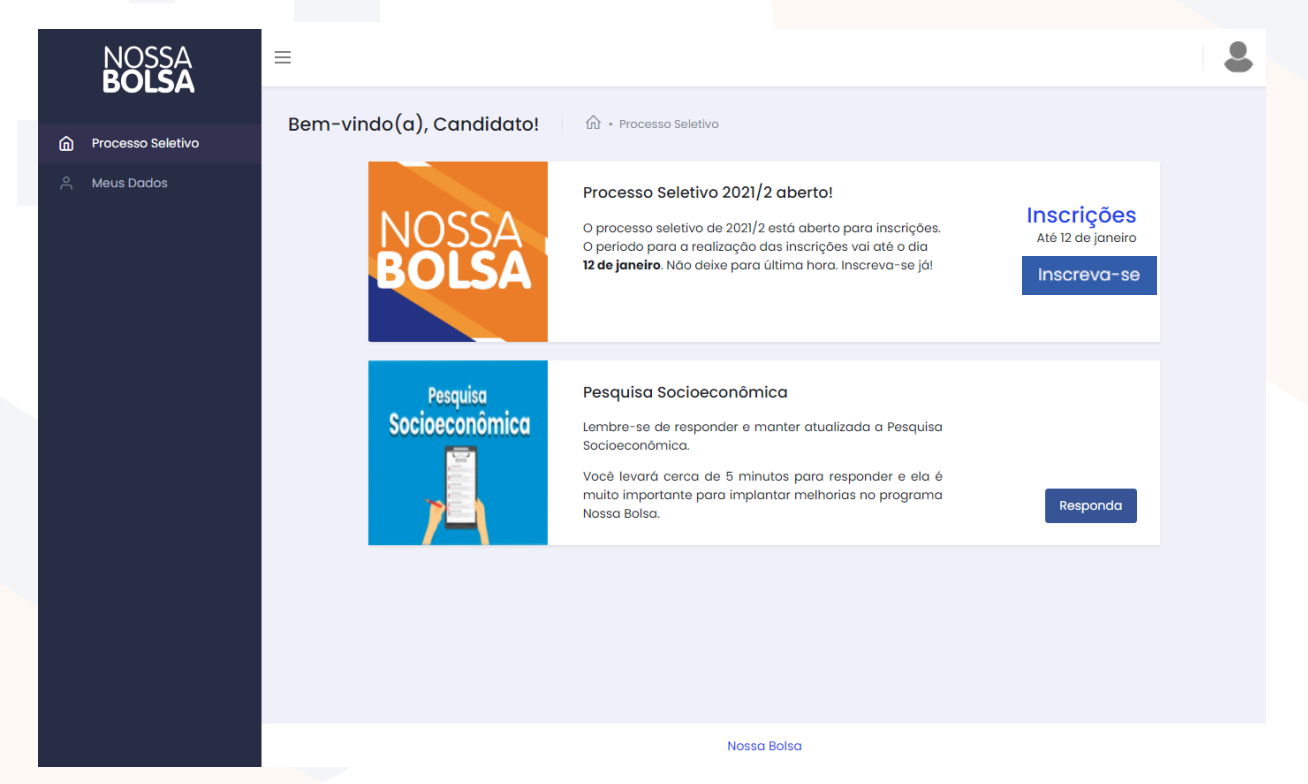

5°. Agora é a hora de escolher o curso que irá se inscrever. Clique em "Inscreva-se para uma vaga".

(a inscrição vai até às 23 horas e 59 minutos do dia 17 de janeiro de 2024. Não deixe para a última hora!)

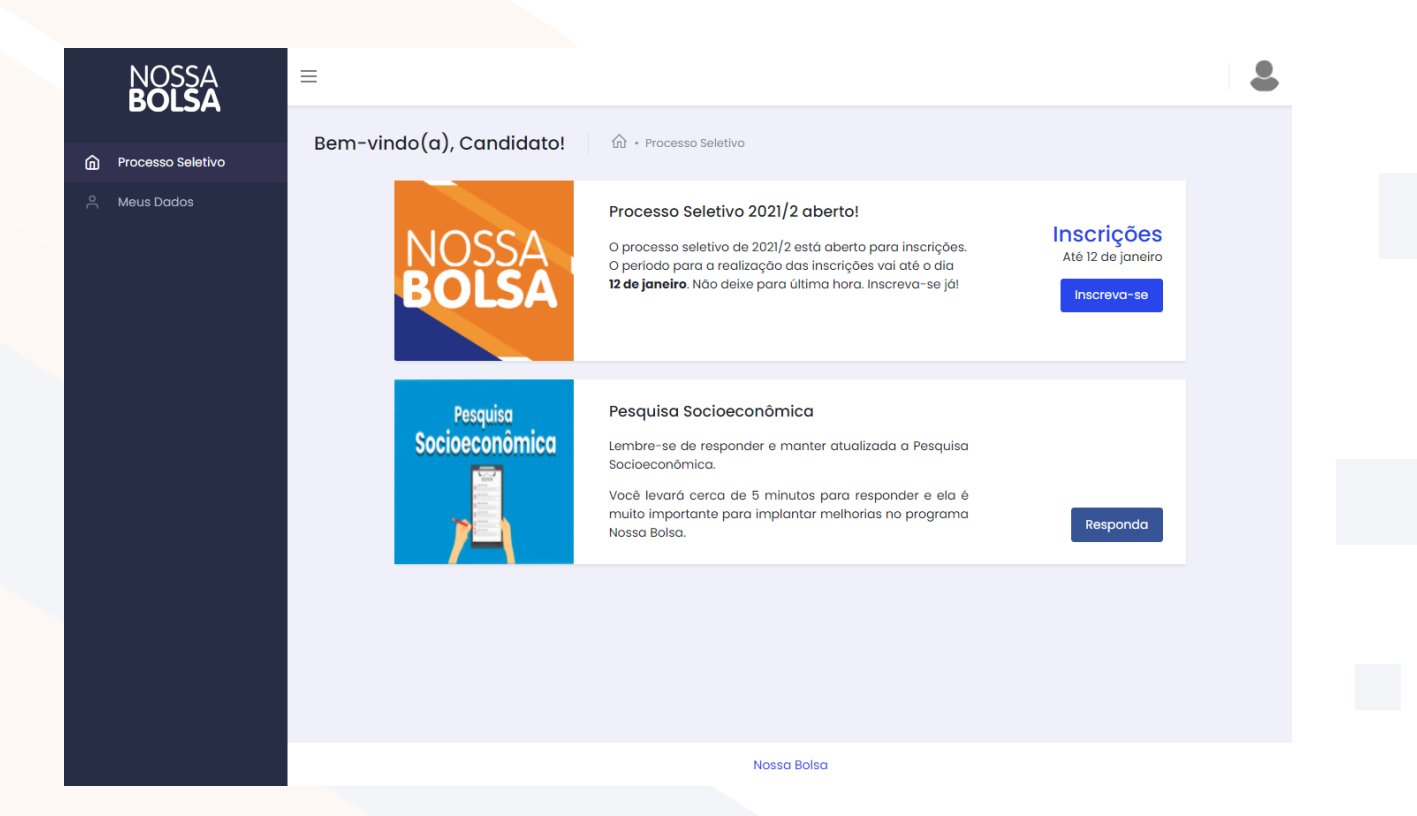

# NOSSA<sup>†</sup>202 BOLSA<sup>0</sup>2

**6°.** Preencha as Informações do Perfil, aqui você saberá se está apto a continuar sua inscrição.

(os dados informados serão conferidos no ato da matrícula).

| NOSSA<br>Bolsa      |                                                                                                    |
|---------------------|----------------------------------------------------------------------------------------------------|
| n Processo Seletivo | Inscrição 🔝 • Processo Seletivo • Inscrição                                                                                                    |
| A Meus Dados        | Interrição para Beilina de activamente en escola pública localizada neste estado; ou cursou completamente o ensino médio para isolinamente em escola da rede pública e paracialmente em instituição privada, na condição de bolsista integral da respect<br>tataduais de Educação Técnica (CETT)? Immi Não E trasileiro nato ou naturalizado e reside no estado do Espirito Santo? Isim Não Possui diploma ou concluiu graduação de nivel superior? Isim Não Foi bolsista e foi desligado por algum motivo do programa Nossa Bolsa? Isim Não Possui dredinada e foi desligado por algum motivo do programa Nossa Bolsa? Sim Não Possui rendo familiar de até um salatrio mínimo per capita (para bolsa Integral) ou de até três salários mínimos per capita (para bolsa paracial de 500.)? |
|                     | Sim U Nao É necessário atender aos requisitos do edital para poder participar do processo de seleção. Clique aqui para acessar o Edital                                                                                                    |
|                     | Z13     Atenção: Todos os itens acima necessitarão de comprovação no ato da matrícula.                                                                                                    |
|                     |                                                                                                    |

**7°.** Agora é hora de preencher o seu número de inscrição do **ENEM (2019 a 2023)**, ocupação atual e grupo familiar. Ainda nessa tela você pode se autodeclarar afrodescendente, se for o caso.

(é considerado grupo familiar todas as pessoas que residem no mesmo domicílio que você). (não esqueça de atestar que no ano em que realizou o ENEM foi como candidato REGULAR, e não como TREINEIRO).

| BÕĽŠÁ             | =                                                                                                    | ÷                                                                                                    |
|-------------------|----------------------------------------------------------------------------------------------------|----------------------------------------------------------------------------------------------------|
| Processo Seletivo | Inscrição 🕼 • Processo Seletivo • Inscrição                                                                                                    | <del>~</del>                                                                                                    |
| Meus Dados        | 🖉 Informações do Candidato                                                                                                    | 2 Inscrição para Bolsa                                                                                                    |
|                   | A Dados do Candidato                                                                                                    |                                                                                                    |
|                   | Número do ENEM *                                                                                                    | Ano do ENEM *                                                                                                    |
|                   | Insira seu número do ENEM                                                                                                    | 2019 × 👻                                                                                                    |
|                   |                                                                                                    | Atesto que no ano de 2019 realizei o ENEM como candidato<br>REGULAR, e não como TREINEIRO.                                                                                                    |
|                   | Ocupações 🥹 *                                                                                                    |                                                                                                    |
|                   | Selecione                                                                                                    | <b>v</b>                                                                                                    |
|                   |                                                                                                    |                                                                                                    |
|                   | Declaro que sou afrodescendente nos termos da la 🕸 Grupo Familiar 💿                                                                                                    | gislação, identificando-me na cor negra ou parda, pertencente à raça/etnia negra.<br>Quantidade de familiares com renda 📀 *                                                                               |
|                   | Declaro que sou afrodescendente nos termos da la Crupo Familiar  Crupo Familiar  Crupo Familiar  Crupo Familiar per capita  Crupo Familiar per capita  Crupo Familiar  Crupo Familiar  Crupo Famili | gislação, identificando-me na cor negra ou parda, pertencente à raça/etnia negra.           Quantidade de familiares com renda         •           Insira a quantidade de familiares com renda         •  |
|                   | <ul> <li>□ Declaro que sou afrodescendente nos termos da la</li> <li>♣ Grupo Familiar ●</li> <li>Renda mensal familiar per capita ●*</li> <li>R\$ Insira a renda mensal familiar per capita</li> <li>Mora sozinho(a)?*</li> </ul>                                                                                                    | egislação, identificando-me na cor negra ou parda, pertencente à raça/etnia negra.<br>Quantidade de familiares com renda 🔮 *<br>Insira a quantidade de familiares com renda                               |
|                   | Declaro que sou afrodescendente nos termos da la  Arranda mensal familiar per capita  Renda mensal familiar per capita  Mora sozinho(a)?*  Sim () Não                                                                                                    | egislação, identificando-me na cor negra ou parda, pertencente à raça/etnia negra.           Quantidade de familiares com renda         *           Insira a quantidade de familiares com renda         * |
|                   | <ul> <li>□ Declaro que sou afrodescendente nos termos da la</li> <li>♣ Grupo Familiar ●</li> <li>Renda mensal familiar per capita ●*</li> <li>R\$ Insira a renda mensal familiar per capita</li> <li>Mora sozinho(a)?*</li> <li>● Sim ○ Não</li> <li>ଛ Curso</li> </ul>                                                                                                    | egislação, identificando-me na cor negra ou parda, pertencente à raça/etnia negra.<br>Quantidade de familiares com renda 🔮 *<br>Insira a quantidade de familiares com renda                               |

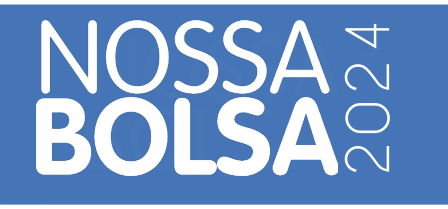

8°. Escolha o curso, instituição, turno, ou modalidade de bolsa desejados dentro das opções ofertadas pelo programa.

(não se esqueça de conferir se a sua renda per capita é compatível com a modalidade escolhida).

| NOSSA ≡<br>BOLSA    |       |                          |              |     |             |          |                     |
|---------------------|-------|--------------------------|--------------|-----|-------------|----------|---------------------|
| BOLSA               | ¢C    | urso                     |              |     |             |          |                     |
| n Processo Seletivo | Curso | )                        |              |     | Instituição |          |                     |
| ິ Meus Dados        | Ser   | viço Social              |              | × ¥ | Selecione   |          | ~                   |
|                     | Modo  | lidade 🥝                 | Turno 🥝      |     | Bolsa 😢     |          |                     |
|                     | Sel   | ecione 💌                 | Selecione    | *   | Selecione   |          | ~                   |
|                     | Selec | ione o curso desejado: * |              |     |             |          |                     |
|                     |       | Curso                    | Instituição  |     | Modalidade  | Turno    | Bolsa               |
|                     |       | Serviço Social           | EMESCAM      |     | Presencial  | Noturno  | Integral            |
|                     |       | Serviço Social           | EMESCAM      |     | Presencial  | Noturno  | Parcial             |
|                     |       | Serviço Social           | UNISALES     |     | Presencial  | Noturno  | Integral            |
|                     |       | Serviço Social           | UNISALES     |     | Presencial  | Noturno  | Parcial             |
|                     |       | Serviço Social           | NOVO MILENIO |     | Presencial  | Noturno  | Integral            |
|                     |       | Serviço Social           | NOVO MILENIO |     | Presencial  | Noturno  | Parcial             |
|                     |       |                          |              |     |             |          |                     |
|                     |       |                          |              |     |             | Cancelar | Confirmar Inscrição |
|                     |       |                          |              |     |             |          |                     |

**9°.** Curso escolhido, agora é só aguardar a lista de selecionados na 1º chamada a partir de 17 de janeiro de 2024. Boa sorte!

(Aqui você também pode alterar os dados cadastrados e trocar de curso até 17 de janeiro de 2024 clicando em "Editar Inscrição").

| NOSSA<br>BOI SA   | =                                                                                                    |       |
|-------------------|----------------------------------------------------------------------------------------------------|-------|
| Processo Seletivo | Bem-vindo(a), Candidato! (normar Desist                                                                                                    | ência |
| උ Meus Dados      | Linscrição Charmada Regular Lista de Espera Charmada da Lista de Espera                                                                                                    |       |
|                   | Inscrição Concluída!         Vacê está inscrito no Processo Seletivo 2021/2.         Situação: Aguardando classificação.         Curso: Serviço Social<br>Instituição: EMESCAM<br>Modalidade da Bolas: Presencial<br>Turno: Noturno<br>Tipo de Bolas: Integral<br>Endereço: Avenida Nossa Senhora da Penha, 2190 - Santa Luiza, Vitória - ES, 29045-<br>402 |       |
|                   | Pesquisa       Pesquisa Socioeconômica         Socioeconômica       Lembre-se de responder e manter atualizada a Pesquisa         Socioeconômica.       Socioeconômica.                                                                                                    |       |

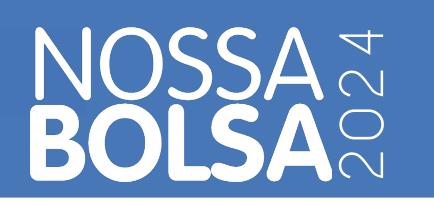

10°. Caso deseje desistir da inscrição, clique em "Informar Desistência". (após confirmação da desistência não é possível se inscrever novamente no processo seletivo).

| NOSSA<br><b>BOLSA</b> |                                                                                                    |
|-----------------------|----------------------------------------------------------------------------------------------------|
| Processo Seletivo     | Bem-vindo(a), Candidato! 🕼 • Processo Seletivo Editar Inscrição Informar Desistência                                                                                             |
|                       | Cancelar     Quero desistir do Processo Seletivo     x                                                                                                    |
|                       | Pesquisa         Pesquisa Socioeconômica           Socioeconômica         Lembre-se de responder e manter atualizada a Pesquisa           Socioeconômica.         Socioeconômica |

#### Saiu o resultado, e agora?

11°. Faça contato com a IES escolhida para levar a documentação solicitada dentro do prazo estipulado. (confira os prazos e a lista de documentos no Edital)

A documentação será avaliada na própria instituição e você saberá se está apto para matrícula ou não.

| NOSSA<br>BOI SA   | =                                                                                                    | 2     |
|-------------------|----------------------------------------------------------------------------------------------------|-------|
| Processo Seletivo | Bem-vindo(a), Candidato!                                                                                                    | ência |
| , Meus Dados      | Image: Charmoda Regular       Image: Charmoda Regular       Image: Charmoda da da Lista de Espera       Charmoda da da Lista de Espera         Index de Espera       Index de Espera       Charmoda da da Lista de Espera         Index de Espera       Index de Espera       Charmoda da da Lista de Espera         Index de Espera       Index de Espera       Charmoda da da Lista de Espera         Index de Espera       Index de Espera       Charmoda da da Lista de Espera         Index de Espera       Index de Espera       Charmoda da da Lista de Espera         Index de Espera       Index de Espera       Charmoda da da Lista de Espera         Index de Espera       Index de Espera       Charmoda da da Lista de Espera         Index de Espera       Index de Espera       Charmoda Regular 2021/2         Index de Index de Index de Index de Index de Index de Espera       Index de Espera         Index de Index de |       |
|                   | Caso tenha sido classificado, compareça à instituição durante o intervalo de matrícula para a análise de documentoção e matrícula, levando os documentos necessários pedidos a partir da página 33 do edital Nossa Bolsa, no anexo VI.<br>Ver Documentos                                                                                                    |       |
|                   | Sua Nota Média ©: 600<br>Nota de Corte: 550<br>Curse: Fisioterapia<br>Instituição: EMESCAM<br>Modalidade de Bolea: Presencial<br>Turne: Matutino<br>Tipo de Bolea: Integral<br>Endereço: Avenida Nossa Senhora da Penha, 2190 – Santa Luíza, Vitória - ES, 29045-402                                                                                                    |       |
|                   | Pesquisa Pesquisa Socioeconômica                                                                                                    |       |

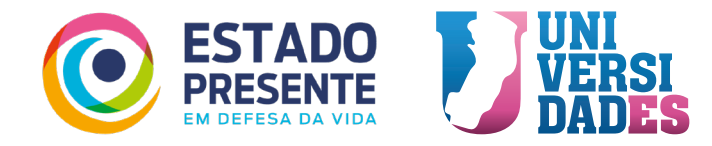

## NOSSA 7 BOLSA 7 8

**12°.** Caso não tenha sido selecionado, não desanime. Você ainda pode ser contemplado na 2° Chamada ou na Lista de Espera.

Fique atento nas atualizações do sistema!

### Ainda tem dúvidas sobre a inscrição?

Temos um canal para dúvidas sobre a inscrição pelo **Whatsapp (27) 99824- 6168** ou pelo email **programanossabolsa@fapes.es.gov.br** com atendimento de 9h às 18h, apenas em dias úteis.

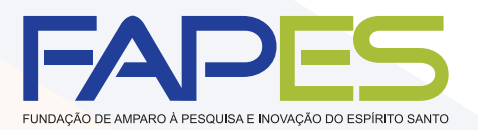

GOVERNO DO ESTADO DO ESPÍRITO SANTO Secretaria da Ciência, Tecnologia, Inovação e Educação Profissional Secretaria da Educação

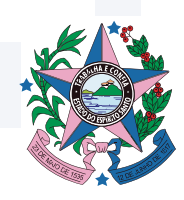